### ИНСТРУКЦИЯ

#### Как получить удаленный доступ к оцифрованным архивным документам на портале «Архивы Ленинградской области»?

Прежде, чем начать знакомство с оцифрованными документами, необходимо быть зарегистрированным пользователем на сайте «Архивы Ленинградской области».

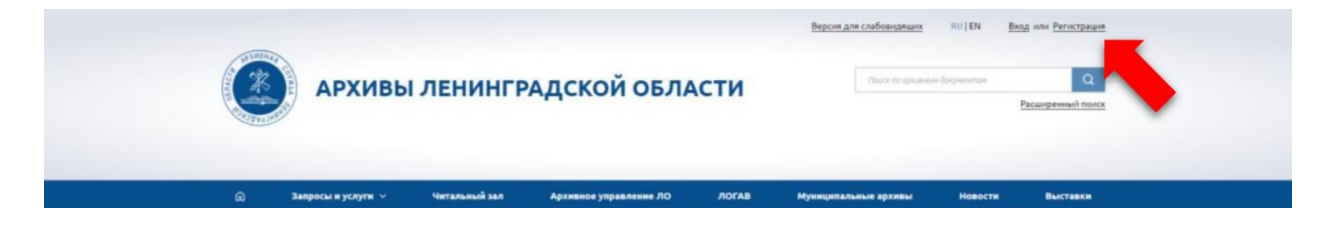

В этом Вам поможет инструкция: <u>«Как создать личный кабинет на</u> сайте «Архивы Ленинградской области»?»

Если вы уже зарегистрированы, то необходимо войти в личный кабинет и выполнить несколько простых шагов.

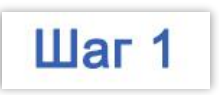

В личном кабинете нажмите на вкладку «Абонемент».

| 16                        | Ф АРХИВЫ ЛЕНИНГРАЛСКОЙ ОБЛАСТИ |           |         |         |            |  | Q                 |  |
|---------------------------|--------------------------------|-----------|---------|---------|------------|--|-------------------|--|
| Contracting of the second |                                |           |         |         |            |  | Расширенный поиск |  |
| 0                         | Most pauluse                   | Абоцемент | 3343361 | Заплосы | Торборация |  | Bauers pofices    |  |

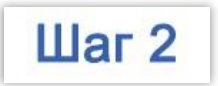

Шаг 3

Нажмите на вкладку «Выбрать абонемент».

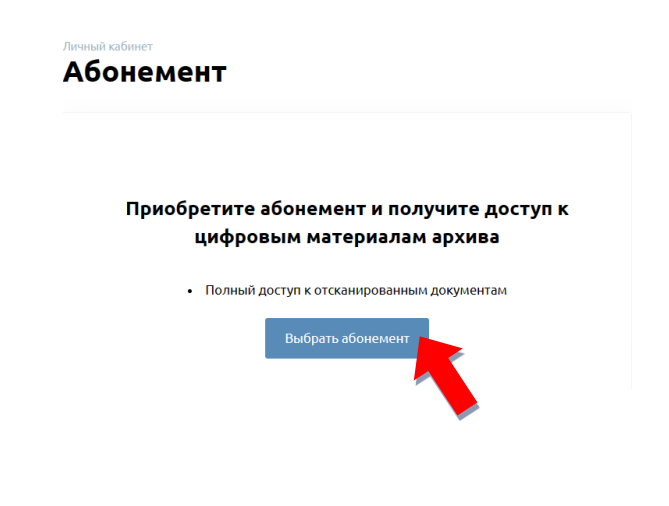

Выберете один или несколько абонементов (часов) в столбце «Количество» и нажмите «Оформить заказ».

| ВЫБРАТЬ АБОНЕМЕНТ                                                                      |                                                                                                    |            |  |  |  |  |  |  |
|----------------------------------------------------------------------------------------|----------------------------------------------------------------------------------------------------|------------|--|--|--|--|--|--|
| Вы можете заказать один или<br>крайней даты использовани<br>необходимости. После нажат | Зы можете заказать один или несколько абонементов. Абонементы не имеют<br>крайней даты использования, поэтому вы сможете использовать их по мере<br>необходимости. После нажатия на кнопку "Оформить заказ" вы перейдёте на<br>страницу оплаты. |            |  |  |  |  |  |  |
| Срок действия                                                                          | Стоимость                                                                                                    | Количество |  |  |  |  |  |  |
| Один час                                                                               | 32₽                                                                                                    |            |  |  |  |  |  |  |
|                                                                                        | Оформить заказ                                                                                                    |            |  |  |  |  |  |  |

Для Вас автоматически будет сформирована квитанция с QR-кодом, которая отобразится в новом (появившемся) окне «Оплата заказов абонементов».

| ОПЛАТА ЗАКАЗОВ АБОНЕМЕНТОВ      |            |
|---------------------------------|------------|
| Заказ № <b>74</b> от 29.12.2023 | не оплачен |
| Один час (абонементов: 1)       | 32₽        |
| Оплатить заказ                  |            |

ВАЖНО! Сформированные квитанции также отражаются в личном кабинете на портале Госуслуг.

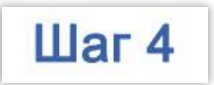

#### Нажмите на кнопку «Оплатить заказ».

| Заказ № 74 от 29.12.2023         | не оплач    |
|----------------------------------|-------------|
| <b>Один час</b> (абонементов: 1) | 32₽         |
| Οπ                               | атить заказ |
|                                  |             |

При нажатии «Оплатить заказ» для Вас автоматически сформируется квитанция и Вы сможете выбрать удобный способ оплаты.

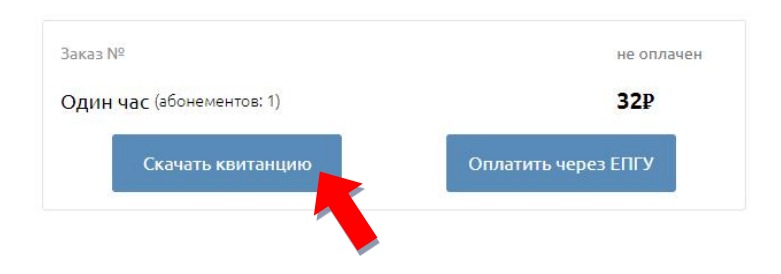

Нажав «Скачать квитанцию», начнется загрузка квитанции на Ваше устройство. После полной загрузки, можно приступить к оплате по QR-коду через приложение удобного Вам банка.

Нажав «Оплатить через ЕПГУ», произойдет переход на портал ГосУслуг. Для оплаты необходимо будет осуществить вход в личный кабинет и ввести данные карты для оплаты.

ВАЖНО! Отдельные банки взымают комиссию за осуществление платежей.

## Оплата по реквизитам

При оплате не по QR-коду необходимо обязательно ввести следующие реквизиты:

| <b>ИНН получателя</b><br>(в квитанции – ИНН налогового органа) | <u>4704006863</u>     |
|----------------------------------------------------------------|-----------------------|
| ФИО                                                            | Например,             |
| (в квитанции – Плательщик (Ф.И.О))                             | Иванов Иван Иванович  |
| <b>Назначение платежа</b>                                      | <u>Предоставление</u> |
| (в квитанции – Наименование платежа)                           | удаленного доступа    |
| УИН                                                            | Например.             |

(в квитанции – Идентификатор)

Например, 03191451000000047323 \*\*\*\*\*

ВАЖНО! У каждого начисления свой УИН. Нельзя платить по одному УИН несколько платежей.

# ОКТМО (в квитанции – Код ОКТМО)

КБК (в квитанции – Код бюджетной классификации)

98811301992020180130

<u>41615101</u>

**ВАЖНО!** При отсутствии хотя бы одного из перечисленных реквизитов – автоматического подключения к удаленному доступу не произойдет. Если Вы оплатили, но не ввели какой-либо из реквизитов просим обратится в архив.

|           | Идентификатор: 0319145100000047323 УИН Форма № ПД-4 сб (налог)                                                                                                    |
|-----------|----------------------------------------------------------------------------------------------------|
| Извещение | УФК по Ленинградской области (ГКУ<br>ЛОГАВ) КПП 470401001                                                                                                    |
|           | (наименование получателя платежа)<br>4704006863 ГКУ ЛОГАВ 41615101                                                                                                    |
|           | (ИНН налогового органа*) и его сокращенное наименование (Код ОКТМО)<br>ИНН получателя<br>ОЗ100643000000014500 в ССВЕРО-ЗАПАДНОЕ ГУ БАНКА<br>ОЗ10064300000014500 в РОССИИ // УФК по Ленинградской<br>области г.Санкт-Петербург<br>(наименование банка)<br>БИК 044030098 Кор./сч. 40102810745370000098<br>Предоставление удаленного 98811301992020180130<br>(наименование платежа) (код бюджетной классификации)<br>Назначене платежа<br>Плательщик (Ф.И.О.) Иванов Иван Иванович<br>Адрес плательщика: 188800, Ленинрадская обл., Выборгский р., Выборгг, ул. |
| Kaccup    | ИНН<br>Сумма: 32.00 руб.                                                                                                    |
| Извещение | уФК по Ленинградской области (ГКУ<br>ЛОГАВ) КПП 470401001                                                                                                    |
|           | (наименование получателя платежа)<br>4704006863 ГКУ ЛОГАВ 41615101                                                                                                    |
|           | (ИНН налогового органа*) и его сокращенное наименование (Код ОКТМО)                                                                                                    |
|           | СЕВЕРО-ЗАПАДНОЕ ГУ БАНКА<br>0310064300000014500<br>(номер счета получателя платежа)<br>СЕВЕРО-ЗАПАДНОЕ ГУ БАНКА<br>РОССИИ // УФК по Ленинградской<br>области г.Санкт-Петербург                                                                                                    |
|           |                                                                                                    |
|           | Предоставление удаленного 98811301992020180130                                                                                                    |
|           | (наименование платежа) (код бюджетной классификации)                                                                                                    |
|           | Плательщик (Ф.И.О.) Иванов Иван Иванович<br>Адрес плательщика: 188800, Ленинрадская обл., Выборгский р., Выборг, ул.<br>ИНН<br>Сумма: 32.00 руб.<br>Предоставление информации из архива. Обращение                                                                                                    |
| Кассир    |                                                                                                    |

После поступления оплаты абонемента (на счет архива), Вам придет уведомление на электронную почту (указанную в личном кабинете) о том, что абонемент можно активировать.

В личном кабинете Вам откроется доступ к цифровым копиям архивных дел.

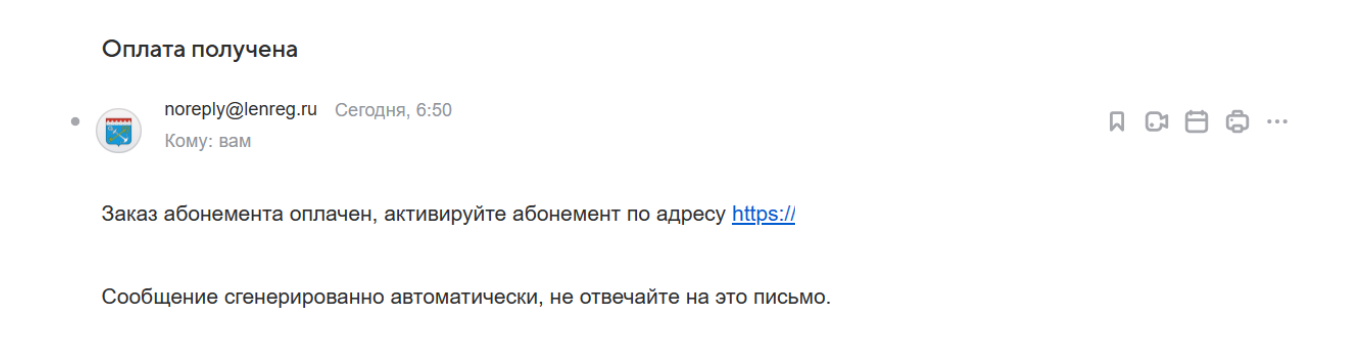

ВАЖНО! Подтверждение оплаты приходит в течение 15 минут, после её совершения.

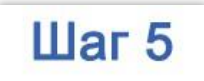

Во вкладке «Мои абонементы» выберите необходимое для работы количество из оплаченных Вами абонементов (часов) и нажмите кнопку «Активировать».

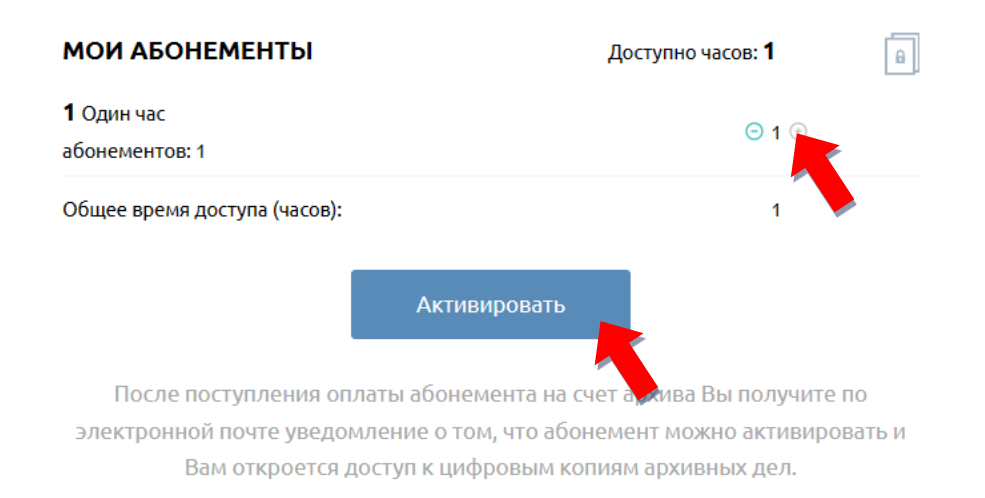

В отдельном окне Вы также сможете видеть время, до которого активирован Ваш абонемент.

|                                                                                                    |                                                          |                                      |                                                                                                    | r              |  |
|----------------------------------------------------------------------------------------------------|----------------------------------------------------------|--------------------------------------|----------------------------------------------------------------------------------------------------|----------------|--|
| Доступ активирован до<br>29.12.2023 08:06:50                                                                                                    |                                                          |                                      | Вы пока не заказали ни одного абонемента. Выберите один или несколько<br>абонементов, и после оплаты они появятся здесь.<br>После поступления оплаты абонемента на счет архива Вы получите по<br>электронной почте уведомление о том, что абонемент можно активировать<br>Вам откроется доступ к цифровым копиям архивных дел. |                |  |
| ВЫБРАТЬ АБОНЕМЕНТ<br>Вы можете заказать один или несколько абонементов. Абонементы не имеют<br>крайней даты использования, поэтому вы сможете использовать их по мере<br>необходимости. После нажатия на кнопку "Оформить заказ" вы перейдёте на<br>страницу оплаты. |                                                          |                                      | ОПЛАТА ЗАКАЗОВ АБОНЕМЕНТОВ<br>Заказ № 74 от 12/29/2023<br>Один час (абонементов: 1)                                                                                                    | оплачен<br>32Р |  |
| крайней даты использован<br>необходимости. После нажа                                                                                                    | ,<br>тия на кнопку "Оформить<br>страницу оплаты.         | заказ" вы перейдёте на               |                                                                                                    |                |  |
| крайней даты использован<br>необходимости. После нажа<br>Срок действия                                                                                                    | тия на кнопку "Оформить<br>страницу оплаты.<br>Стоимость | заказ" вы перейдёте на<br>Количество |                                                                                                    |                |  |

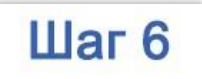

Перейдите во вкладку «Отсканированные документы» и приступайте к поиску.

| Ŵ              | Мои данные            | Абоне  | мент Заказы | Запро | сы Требовани | я  | Отсканированные документы | Пам | ять победы |
|----------------|-----------------------|--------|-------------|-------|--------------|----|---------------------------|-----|------------|
| Личный кабинет |                       |        |             |       |              |    |                           |     |            |
| Отска          | нированнь             | ед     | окументы    |       |              |    |                           |     |            |
| ПОИСК          | ПО ОТСКАНИРОВАНІ      | ным до | окументам   |       |              |    |                           |     |            |
| Архив          |                       | ~      | Равно       | ~     |              |    |                           | ·   | · 🛍        |
| Шифр           |                       | ~      | Содержит    | ~     |              |    |                           |     | Ŵ          |
| + Доба         | авить параметр поиска |        |             |       |              |    |                           |     | Q          |
|                |                       |        | 1           | 2 3 4 | 5 6 7        | 13 |                           |     |            |

Вы можете самостоятельно моделировать параметры поиска.

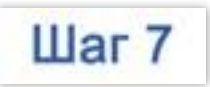

Для просмотра документа нажмите «Читать документ».

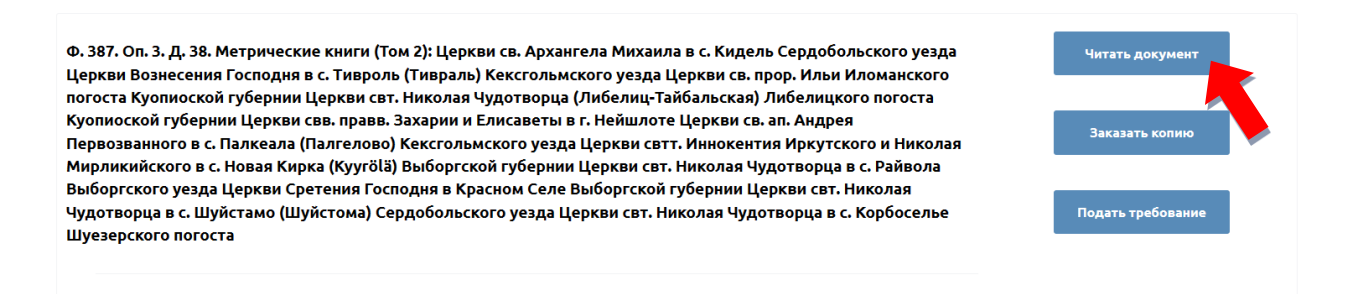

Если Вам необходимо заказать копию документа нажмите на вкладку «Заказать копию».

Если Вы хотите заказать документ и ознакомиться с ним в читальном зале ГКУ ЛОГАВ нажмите вкладку «Подать требование».